| Chapter #: <u>TX0043</u>                  |  |
|-------------------------------------------|--|
| User Name:                                |  |
| Password:                                 |  |
| Setting Up Your Profile & New Record Book |  |

Step 1: Go to www.theaet.com

Step 2: Click on "Sign in Student"

Step 3: Chapter Number is TX0043. Your username will be your first initial uppercase and your last name with the first letter uppercase.

Example: KWohl (This is your USERNAME & PASSWORD)

Your password is the same, until you change it. Change your password immediately, I would recommend using your Id #. In any case DO NOT FORGET YOUR PASSWORD, or your username. Fill in the lines provided in the top right corner of your paper now!

Step 4: You should now be logged on

• Click the link that says "profile"

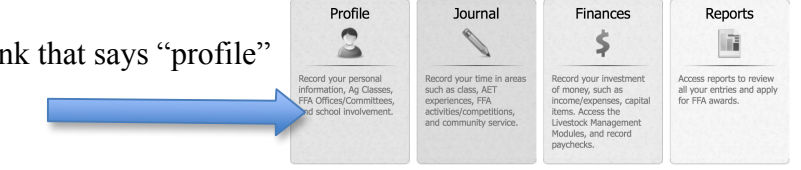

Click the link that says "Manage/Edit your personal profile and password" ٠

| About You                                      | Your Activities                         | Your Interests                                |
|------------------------------------------------|-----------------------------------------|-----------------------------------------------|
| Manage/Edit your personal profile and password | Experience Manager (SAE)                | Choose your agriculture<br>career pathway     |
| Record your school Ag class schedule           | Enter your FFA offices                  | Explore your educational and career interests |
| Manage your Resume Information                 | Enter your FFA committee<br>memberships |                                               |
|                                                | JudgingCard event results               |                                               |

٠ Fill out all this information (ALL THE INFORMATION-WE HAVE TO HAVE EVERYTHING FILLED OUT. IF YOU DO NOT KNOW ASK!)

| Account                                                                                                    | Account Information and Settings                                                                                                 |       |  |  |  |  |
|----------------------------------------------------------------------------------------------------|----------------------------------------------------------------------------------------------------|-------|--|--|--|--|
| My FFA Chapter<br>James Madison<br>1148 Members<br>9 Advisor<br>10 AET Log-ins this week                                                                                                    | Michael Barron<br>Chapter: James Madison<br>FFA Member Number:<br>Password:                                                      | Reset |  |  |  |  |
| Privacy Settings Information Release:                                                                                                    | Profile Pic: Upload                                                                                                    |       |  |  |  |  |
| Can we share your contact information with<br>Universities and Colleges who are looking for<br>studgets with your educational interests?<br>Chapter Scoreboard Privacy:<br>Hide name in chapter scoreboard?<br>Yes @ No | Demographics<br>Birthdate: -<br>Gender: Female<br>Race: -<br>Ethnicity: -<br>Residence: -                                        | 8DIT. |  |  |  |  |
| Mobile Device Setup<br>Portfolio Email Address:<br>Use your phone to email pictures into your<br>portfolio. Claim an email address below.<br>@pics.theaet.com Save Email                                                | Contact Information<br>Mailing Address:<br>City, State, Zip:<br>Home Phone:<br>Cell Phone:<br>Email:<br>Email:<br>Father's Name: | 101   |  |  |  |  |
| Authorized Devices:<br>Device Last Access                                                                                                    | Occupation:<br>Phone Number:<br>Email:                                                                                           |       |  |  |  |  |
| No devices registered for your account.                                                                                                    | Mocner's Name:<br>Occupation:<br>Phone Number:<br>Email:                                                                         |       |  |  |  |  |

| Chapter #: | <u>TX0043</u> |
|------------|---------------|
| User Name: |               |
| Password:  |               |

## **Step 5**: Choosing your Ag class

- Click on Profile
- Click on "Record your school AG Class schedule"
- Select the course you are in by clicking on "Add Class". From there you need to select the class that you are in, make sure it is with the correct teacher.
- Then click and "Add" when you are certain you have the correct class